## External Report Auto Synchronization for Power Bl

The Auto Synchronization functionality automates creation of External Reports from the Microsoft Power BI objects and simplifies the process of updating existing External Reports. This article shows how to set Auto Sync for Power BI External Reports and describes all specific details of Auto Syncing for Microsoft Power BI plugin.

## **1. Enabling Auto Synchronization**

Access **Admin > Collection & Storage > Data Sources** and click the Microsoft Power BI Data Source Active Name link to open the Data Source Editor

| A Plugin Data Sources / New Microsoft Power BI Cl | oud Data Source                                                             | P Search                            |                                               | + New.   | 🗋 Content    | 🕸 Admin | 👤 Admin     |
|---------------------------------------------------|-----------------------------------------------------------------------------|-------------------------------------|-----------------------------------------------|----------|--------------|---------|-------------|
| Info Datasets Microsoft Power BI Cloud Objects    | Elements Associations                                                       |                                     | <b>ሔ +                                   </b> | 🗊 🖹 Save | ≓ Test Conne | ction   | Permissions |
| Plugin                                            | Microsoft Power BI Cloud                                                    |                                     |                                               | 5        |              |         |             |
| Data Source Name                                  | New Microsoft Power BI Cloud Da                                             | ta Source                           |                                               |          |              |         |             |
| Tags                                              |                                                                             |                                     |                                               |          |              |         |             |
|                                                   | Start typing to find or create Tags, then                                   | press the Enter key to save         |                                               |          |              |         |             |
| Auth Type                                         | OAuth                                                                       |                                     |                                               | •        |              |         |             |
| Application ID                                    | c01245d8-0945-4c17-b437-7be2b                                               | 260670b                             |                                               |          |              |         |             |
| Client Secret                                     | *****                                                                       |                                     |                                               |          |              |         |             |
|                                                   | 🥰 Get Token                                                                 |                                     |                                               |          |              |         |             |
|                                                   | Enable On-Demand Element                                                    | Creation                            |                                               |          |              |         |             |
|                                                   | Enable Content Auto Synchro                                                 | nization                            |                                               |          |              |         |             |
| 2 Parent Category                                 |                                                                             |                                     |                                               | ¢-       |              |         |             |
| 3                                                 | Mirror Folder Hierarchy in Micros All existing synchronized content will re | soft Power BI Cloud<br>emain as-is. |                                               |          |              |         |             |
| 4 External Report Template                        |                                                                             |                                     |                                               | •        |              |         |             |

In the *Info* tab:

- 1. Activate the Enable Content Auto Synchronization toggle
- 2. Parent Category: Choose the Parent Category where External Reports are synced
- 3. Select the **Mirror Folder Hierarchy in Microsoft Power BI Cloud** checkbox to automatically create subcategories and mirror the structure in the Microsoft Power BI Cloud
  - The hierarchy of categories is based on Workspace
- 4. External Report Template: Choose the Template from the drop-down menu

5. **[Save]** 

A

## 2. Synchronizing the Content

| A Plugin Data Sources / New Microsoft F | Power BI Cloud Data Source       | ${\cal P}$ Search | + New 🛅 🤇                           | ontent 🔅     | Admin 👤 Admin        |
|-----------------------------------------|----------------------------------|-------------------|-------------------------------------|--------------|----------------------|
| Info Datasets Microsoft Power BI Clo    | ud Objects Elements Associations |                   | <br>Q 🖆 🗎 Save 🔁 Tes                | t Connectior | Permissions          |
|                                         |                                  |                   | c                                   |              |                      |
| Microsoft Power BI Cloud Objects        |                                  |                   |                                     |              |                      |
| Report ID                               | Dashboard                        | App/Workspace     | Report Name                         |              |                      |
| /groups/me/dashboards/41ff137c-60e2-433 | Sales and Marketing for Demo     |                   | % Units Market Share vs. % Units Ma | Source       | ▼ ④                  |
| /groups/me/dashboards/d5f69be1-5991-4ce | Sales and Marketing Sample       |                   | % Units Market Share vs. % Units Ma | Source       | ▼ ④                  |
| /groups/me/dashboards/3b9e228d-d62c-49  | Sales and Marketing Sample       |                   | % Units Market Share vs. % Units Ma | Source       | ، ۲                  |
| /groups/me/dashboards/b5ac02f4-5c73-4e8 | Customer Profitability Sample    |                   | Carlos Gross Margin %               | Source       | ▼ @                  |
| ◀ ◀   Page 1 of 21   ▶ ▶    3           |                                  |                   |                                     | Displaying r | ecords 1 - 20 of 410 |
| C Refresh List                          |                                  |                   |                                     |              |                      |

## In Microsoft Power BI Cloud Objects tab:

- **[Refresh List]** updates the Objects list and creates new External Reports placing them into the Category selected in *Info* tab
- [Run History] provides data on all previous sync runs

**NOTE**: Each new automatically created External Report is named after the object of its origin.

Metric Insights creates one element per Microsoft Power BI Report. Supported types are "Report" and "Dashboard". They are stored in the *Elements* tab of Power BI Data Source Editor.

To check the synced External Reports access their assigned Parent Category from **Content** > **Categories**. The External Reports are listed in the *Elements* tab.

| A Categories / Demo Category (Kate)                                             | P Search                            | + New      | 🛅 Content 🗇 Admin 👤 Admin |
|---------------------------------------------------------------------------------|-------------------------------------|------------|---------------------------|
| Info Elements Datasets & User Maps Publishing Workflows Child Categories        | Discoverability History             | +          | Q 🗎 Permissions 🖺 Saved   |
| Elements                                                                        |                                     |            | Disabled Element          |
| Name                                                                            | Data Source                         | Visibility | Туре                      |
| Daily Sales Demo Report                                                         | Dataset                             | Visible    | Report                    |
| Demo Kate Report                                                                | Dataset                             | Visible    | Report                    |
| Offering & Customer Framework test / Offering & Customer Framework test         | New Microsoft Power BI Cloud Data S | Visible    | Other External Content    |
| Sales Analytics for Dynamics 365 Sales / Sales Analytics for Dynamics 365 Sales | New Microsoft Power BI Cloud Data S | Visible    | Other External Content    |
| Sales and Marketing sample / Sales and Marketing sample                         | New Microsoft Power BI Cloud Data S | Visible    | Other External Content    |